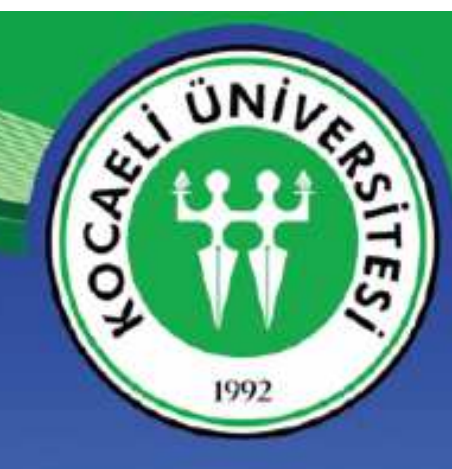

# KÜTÜPHANE ve DOKÜMANTASYON DAİRE BAŞKANLIĞI

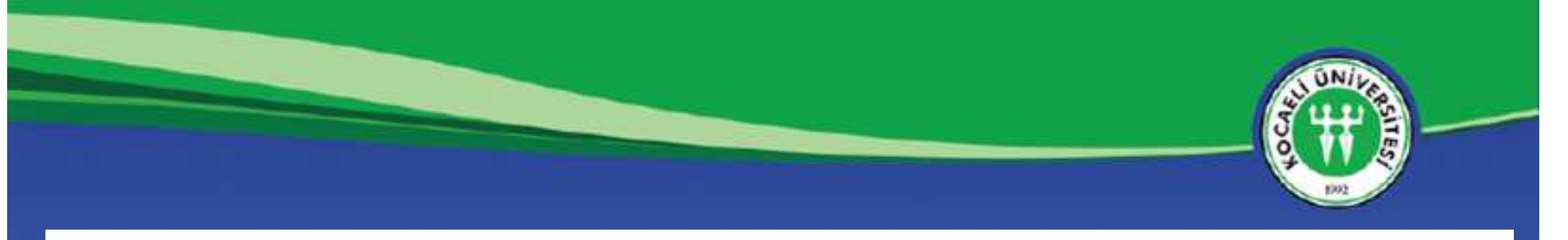

### Adım 1

Cihazınızda bulunduğunuz ortamdaki kablosuz yayınlar görüntüleyiniz. Öğrenci-personel e posta hesabınıza göre yayınlarından uygun olanına bağlanınız.

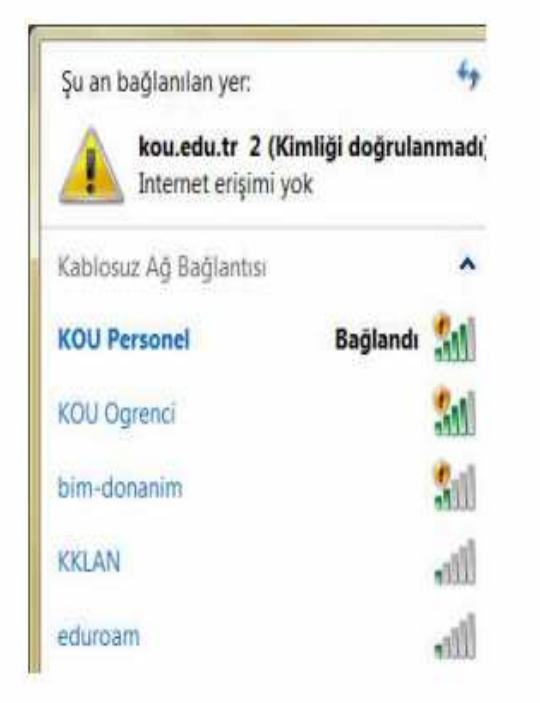

### Adım 2

Güvenlikle ilgili aşağıdaki sayfada "Yine de devam et" butonunu onaylayınız.

| A Sitenin güvenlik sertifikasına güvenilmiyort                                                                                                    |  |
|----------------------------------------------------------------------------------------------------|--|
| 42.003 planes adaptory beneficial, exist survey: logicary mean spirite scattering growthold (a) testing<br>testified synthetic producting testific a cent, the decisit, percent word generative spirite survey and<br>characterized to the testing of testing and testing production spirite stategies departing on<br>characterized to the testing of testing and testing and the testing and testing and<br>characterized to the testing of testing and testing and testing and the testing and<br>characterized testing and testing and testing and testing and testing and testing and<br>testing and testing and testing and testing and testing and testing and testing and<br>testing and testing and testing and testing and testing and testing and testing and<br>testing and testing and testing and testing and testing and testing and testing and<br>testing and testing and testing and testing and testing and testing and testing and<br>testing and testing and testing and testing and testing and testing and testing and testing and<br>testing and testing and testing and testing and testing and testing and testing and testing and testing and<br>testing and testing and |  |
| Qualitate same over the size (or to quargle by implagment, near partnersembarie)                                                                                                    |  |
| This is desired. [Stratig prints]                                                                                                    |  |
| Kananaata                                                                                                    |  |
| and a second second second second second second second second second second second second second second second                                                                                                    |  |

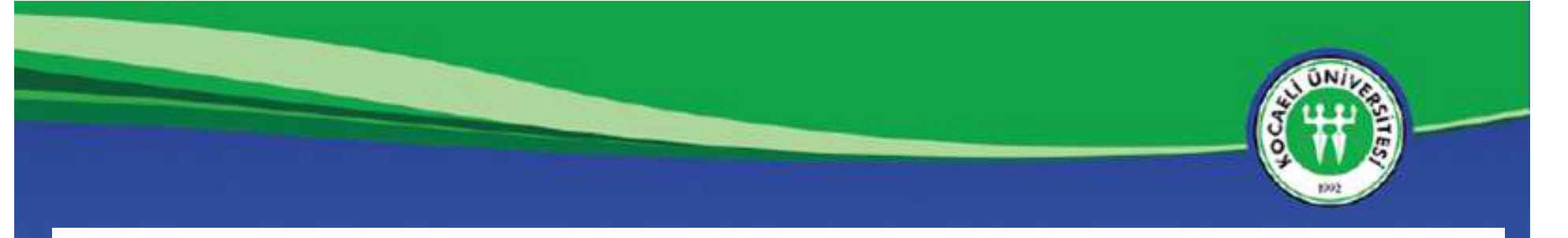

### Adım 3

Kullanıcı adı kısmına **@kocaeli.edu.tr yazılmaksızın** e-posta kullanıcınızı ve şifrenizi yazarak "Tamam" butonunu onayladığınızda internet erişiminiz sağlanmıştır. Bağlantı onaylandığında aşağıdaki **ekran boş olarak** görünecektir.

### Adım 4

'Userid or password incorrect. Please try again.' Şeklinde red yanıtı alıyorsanız kullanıcı adı-şifresi hatalıdır. Tekrar deneyiniz.

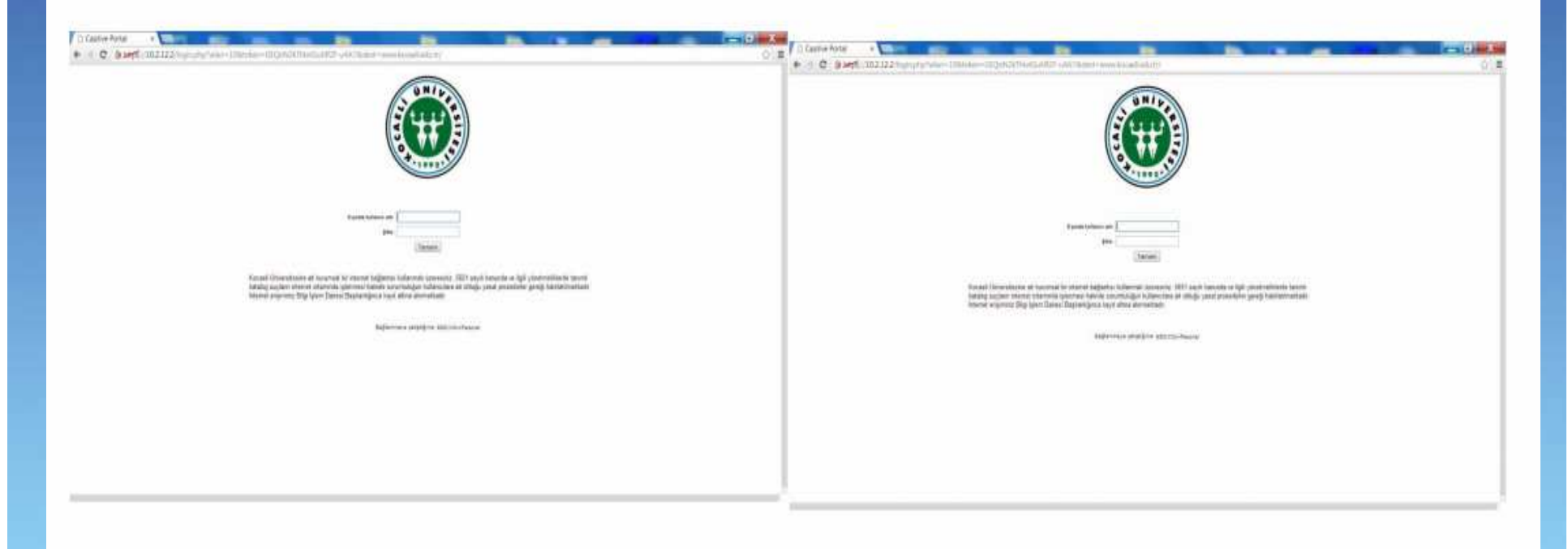

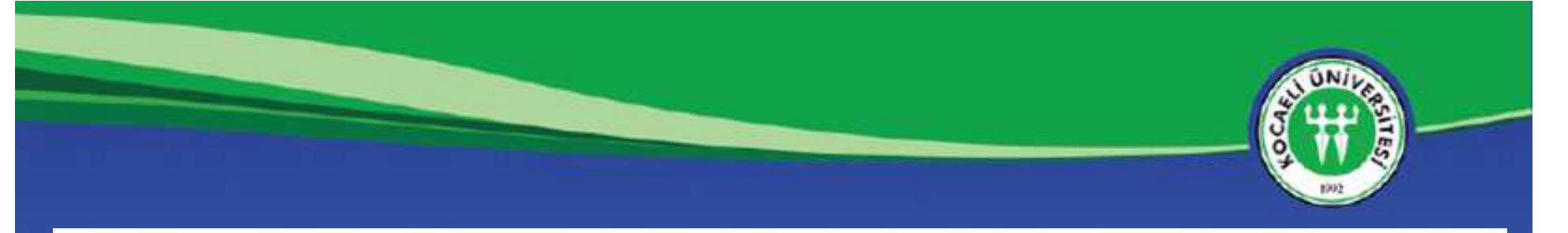

#### Adım 5

Şifrenizi bilmiyorsanız Öğrenci Bilgi Sistemine giriş yaparak öğrenebilirsiniz.

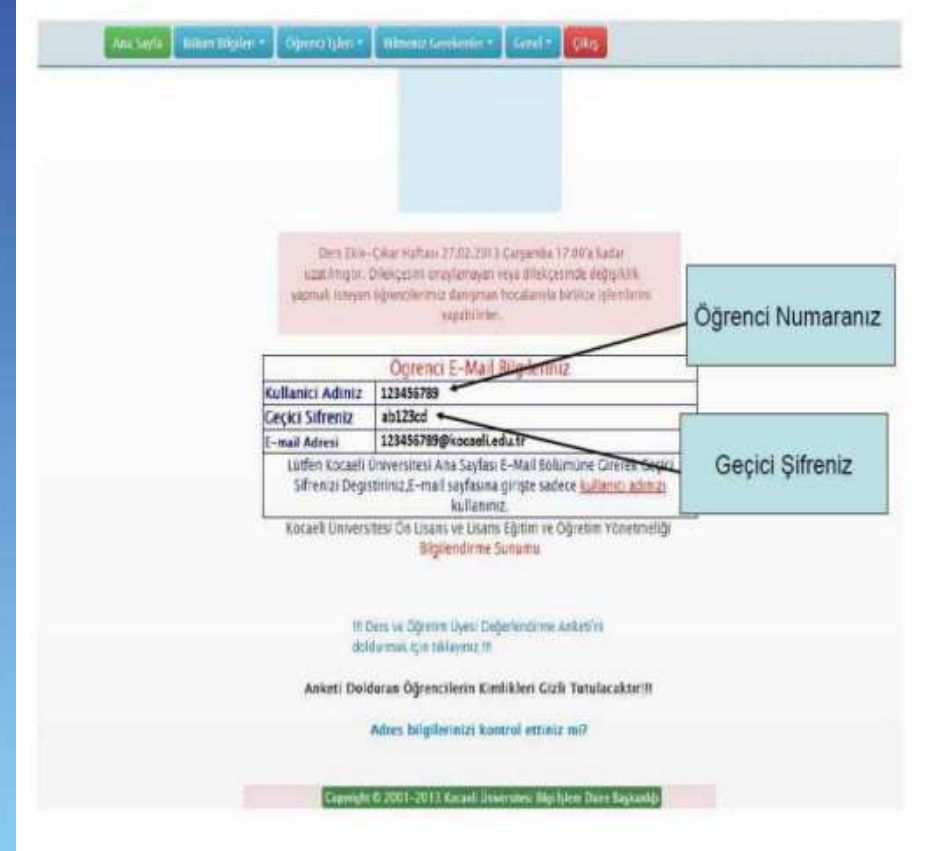

#### Adım 6

@kocaeli uzantılı e posta hesabı tanımlanması-yenilenmesi-şifre değişikliği gibi işlemler için Bilgi İşlem Daire Başkanlığına başvurulması gerekmektedir.

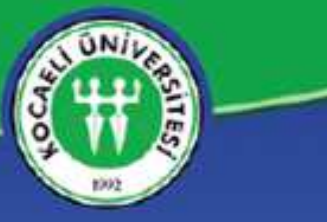

### Şifre Ekranı Gelmiyorsa Yapılacak İşlemler

• Bilgisayarınızın ağ bağlantısı normal görünüyor ancak yandaki gibi bir ekranla karşılaşıyorsanız "Gelişmiş" veya "Seçenekler" menüsüne basın ve altta açılan linke tıklayın.

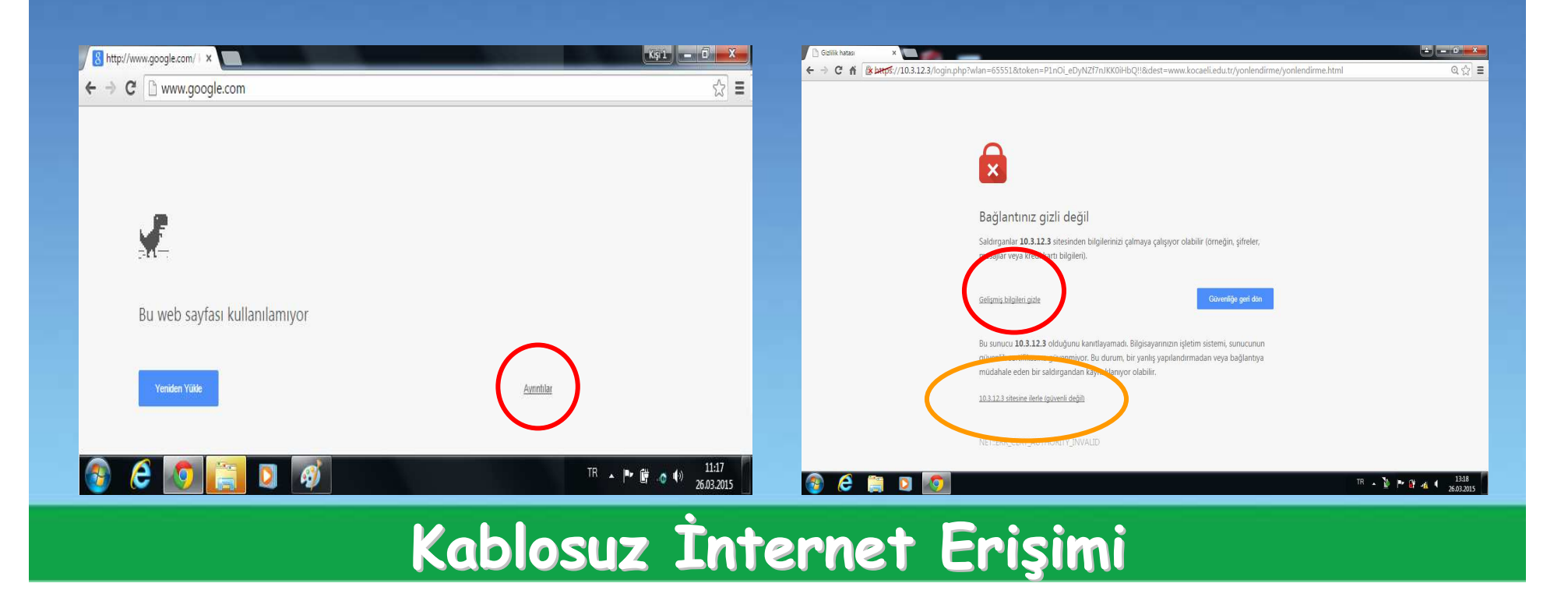

# Şifre Ekranı Gelmiyorsa Yapılacak İşlemler

 "Gelişmiş" yada "Seçenekler" menüsüne bastığınızda link gelmiyor ve hata metni çıkıyorsa bilgisayarınızın sağ alt köşesindeki bağlantı ikonu üzerinde sarı ünlem işareti bulunmaktadır.

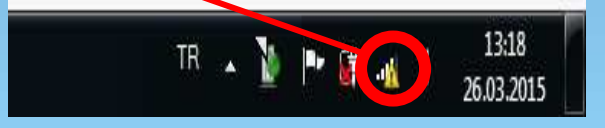

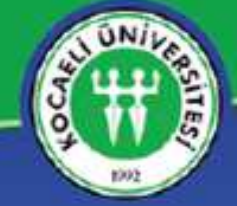

### Şifre Ekranı Gelmiyorsa Yapılacak İşlemler

Bu ikona basın ve Ağ ve Paylaşım Merkezi seçeneğini açınız. Açılan Sayfadan "Etkin Ağlarınızı Görüntüleyin" kısmından bağlandığınız (KOU Ogrenci) ağın seçiniz ve açılan pencereden özellikler butonuna basınız. Bilgisayarınızın IP ve DNS adreslerini kontrol ediniz. Bilgisayarınızdaki IP ve DNS yapılandırmalarının otamatik konumda olması gerekmektedir.

| Genel                                    | Diğer Yapılandırma                                                               |                               |                |                   |                |        |
|------------------------------------------|----------------------------------------------------------------------------------|-------------------------------|----------------|-------------------|----------------|--------|
| Ağınız<br>sağla<br>gerek                 | : destekliyorsa, IP ayarlarının ot<br>yabilirsiniz. Aksi halde, IP ayarla<br>ir. | omatik olar<br>Arınız için ağ | ak ata<br>yöne | anmas<br>eticiniz | ını<br>e başvu | rmanız |
| 0                                        | Otomatik olarak bir IP adresi al                                                 |                               |                |                   |                |        |
| 0                                        | Aşağıdaki IP adresini kullan:                                                    |                               |                |                   |                |        |
| IP adresi:                               |                                                                                  |                               | 1              |                   |                |        |
| Alt ağ maskəsi:<br>Varsayılan ağ geçidi: |                                                                                  |                               | - 43           | 2                 | 3              |        |
|                                          |                                                                                  |                               |                |                   | - 9ê           |        |
| 0                                        | DNS sunucu adresini otomatik ol                                                  | larak al                      |                |                   |                |        |
| 0                                        | Aşağıdaki DNS sunucu adreslerir                                                  | ni kullan:                    |                |                   |                |        |
| Ter                                      | rcih edilen DNS sunucusu:                                                        |                               |                | ()                | ×.             |        |
| Diğ                                      | er DNS Sunucusu:                                                                 |                               | 5              | 8                 | 3              |        |
|                                          | Çıkarken ayarları doğrula                                                        |                               | Gelişmiş       |                   |                |        |
|                                          |                                                                                  |                               |                |                   |                |        |
|                                          |                                                                                  |                               | Tam            | am                |                | İptal  |